# **Online Graduation Evaluation**

- **1** Select Online Graduation Evaluation Tool from Faculty Services Menu
- 2 Select Term, Major/Minor/Conc. Code, and choose Not Evaluated

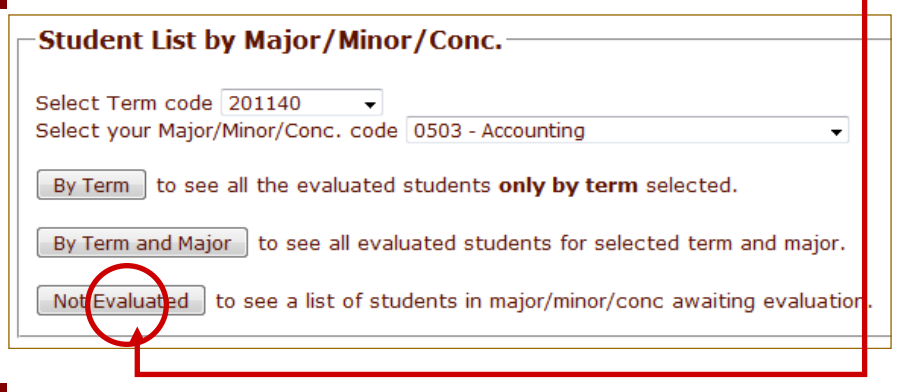

3

Students eligible for graduation evaluation will be listed. Select a Student ID to open evaluation form.

| Student List  |                                                                                                    |                                                                                                    |                                                                                                    |         |         |                                |  |  |  |  |  |  |  |
|---------------|----------------------------------------------------------------------------------------------------|----------------------------------------------------------------------------------------------------|----------------------------------------------------------------------------------------------------|---------|---------|--------------------------------|--|--|--|--|--|--|--|
| No. Student I | d Last Name                                                                                                    | First Name                                                                                                    | Middle Name                                                                                                    | College | Program | Rowan Email                    |  |  |  |  |  |  |  |
| 1             |                                                                                                    | aning a                                                                                                    |                                                                                                    | BA      | BS-ACCT | @students.rowan.edu            |  |  |  |  |  |  |  |
| 2 9           | and the second second                                                                                                    |                                                                                                    | -                                                                                                    | BA      | BS-ACCT | @students.rowan.edu            |  |  |  |  |  |  |  |
| 3             |                                                                                                    | and the second second s | (A)                                                                                                    | BA      | BS-ACCT | students.rowan.edu             |  |  |  |  |  |  |  |
| 4             | and the state of the state of t | and the second second s | 14L.                                                                                                    | BA      | BS-ACCT | 🖉 🖉 🖉 🖉 🖉 🖉                    |  |  |  |  |  |  |  |
| 5             |                                                                                                    | (The same                                                                                                    | and the second second sec | BA      | BS-ACCT | students.rowan.edu             |  |  |  |  |  |  |  |
| 6             | and the second second                                                                                                    | and the second second                                                                                                    |                                                                                                    | BA      | BS-ACCT | @students.rowan.edu            |  |  |  |  |  |  |  |
| 7             | a bie                                                                                                    | No. of Street                                                                                                    |                                                                                                    | BA      | BS-ACCT | <pre>@students.rowan.edu</pre> |  |  |  |  |  |  |  |

Note

Once the student graduation evaluation is submitted, the student is removed from "Not Evaluated", and may be viewed by selecting "by Term" or "by Term

and Major" buttons.

4

#### -Verification Links

- 1. Transcripts Opens in New Tab/Window
- 2. Degree Works Opens in New Tab/Window. Only available for undergraduate students.

## **Online Graduation Evaluation**

### **5** Complete graduation evaluation questions and select Submit button

| Questions for Advisor                                                                                                    |                                                                               |            |            |         |      |  |  |  |
|----------------------------------------------------------------------------------------------------|-------------------------------------------------------------------------------|------------|------------|---------|------|--|--|--|
| Academic advisement is essential to successful degree completion.<br>academic information to your students.                                                   | Please com                                                                    | nunicate   | any and al | essen   | tial |  |  |  |
| 1. Will the student complete all necessary requirements this<br>semester?                                                                                     | Yes                                                                           |            | © No       |         |      |  |  |  |
| 2. Are there special conditions that must be achieved in order to award their degree?                                                                         |                                                                               |            |            |         |      |  |  |  |
| 3. Is a thesis required?                                                                                                    | • Yes                                                                         |            | © No       |         |      |  |  |  |
| 4. Has the student completed their thesis/dissertation/exit interview/final project/performance?                                                              | Yes                                                                           |            | No         | ©<br>NA |      |  |  |  |
| 5. Pending the successful completion of current coursework<br>and the requirements listed above, is this student approved<br>for graduation this term?        | Yes                                                                           |            | © No       |         |      |  |  |  |
| *If they have not completed Question 4 - requirement, advisors must send an email to graduation@rowan.edu confirming the students' successful completion.     |                                                                               |            |            |         |      |  |  |  |
| **Please note: a "NO" answer to questions #1 or #5 will result in t<br>application.**                                                                         | he rejection                                                                  | of this st | udents gra | duatio  | n    |  |  |  |
| Degree conferral cannot occur with OUTSTANDING INCOMPLETE gr<br>earned hours. Should you identify a credit deficiency, please review<br>Credit by Examination | cient transfer credit, or insufficient<br>examination as a possible solution. |            |            |         |      |  |  |  |
|                                                                                                    |                                                                               |            |            |         |      |  |  |  |

6

| The page at http://adminweb2.rowan.edu:8003 says: |                        |  |  |
|---------------------------------------------------|------------------------|--|--|
|                                                   | Information Submitted. |  |  |
|                                                   | ОК                     |  |  |

#### Acknowledge OK for student evaluation